Elektroonset asutamist ettevõtjaportaalis saab kasutada siis, kui kõigil asutajatel ja kõigil juhatuse liikmetel on võimalus asutamiskannet digitaalallkirjastada.

|                                                   | K                                                                                                    | 2                                                                                                    |                                                                                                    | $\boldsymbol{\triangleleft}$        | *                   | <b>1</b>         |
|---------------------------------------------------|----------------------------------------------------------------------------------------------------|----------------------------------------------------------------------------------------------------|----------------------------------------------------------------------------------------------------|-------------------------------------|---------------------|------------------|
|                                                   | Asutamine                                                                                            | Minu ettevõtmised                                                                                                    | Aruande esitamine                                                                                                    | Detailotsing                        | Euroopa äriregister | Visualiseerimine |
| irogict                                           | ri võimalused                                                                                        |                                                                                                    |                                                                                                    |                                     |                     |                  |
| megisi                                            | in vonnarasea                                                                                        |                                                                                                    |                                                                                                    |                                     |                     |                  |
| E-äriregis                                        | ter sisaldab kõigi Eestis                                                                            | registreeritud juriidiliste isikute<br>endusel ka teiste riikide ettevõtia                                                                        | e andmeid ühes keskkonnas. Lis<br>ate infora                                                                           | aks saab                            |                     |                  |
| E-äriregis<br>tutvuda E<br>Portaalis              | ter sisaldab kõigi Eesti:<br>uroopa Äriregistri vahe<br>näeb endaga seotud ju                        | registreeritud juriidiliste isikute<br>endusel ka teiste riikide ettevõtja<br>riidilisi isikuid, saab andmeid m                                   | e andmeid ühes keskkonnas. Lis<br>ate infoga.<br>uuta, esitada registrile avaldusi i                                   | aks saab<br>a dokumente             | i 🖗 e dringster     |                  |
| E-äriregis<br>tutvuda E<br>Portaalis<br>ning maja | ter sisaldab kõigi Eesti<br>uroopa Äriregistri vahe<br>näeb endaga seotud ju<br>ndusaasta aruandeid. | registreeritud juriidiliste isikute<br>ndusel ka teiste riikide ettevõtja<br>riidilisi isikuid, saab andmeid m<br>Soovi korral on võimalik kasuta | e andmeid ühes keskkonnas. Lis<br>ate infoga.<br>uuta, esitada registrile avaldusi j<br>da e-arveldaja raamatupidamist | aks saab<br>a dokumente<br>arkvara. | i 🖗 e kinopiar      |                  |

Avalduse ladusaks esitamiseks vaata üle, kas asutamisleping ja põhikiri on kõigi asjaosaliste poolt digitaalselt allkirjastatult olemas, ID-kaart käepärast ja PIN koodid teada.

| Kui asutamisleping ja põhikiri vajavad                                |                                       |
|-----------------------------------------------------------------------|---------------------------------------|
| veel allkirjastamist, siis juhised leiad                              | AUTENTIMISPORTAAL                     |
| IDkaardiga allkirjastamise                                            | -                                     |
| juhendist. Soovitus laadida dokumendid                                | Sisenemise võimalused                 |
| ühte ümbrikusse.                                                      | Eesti kodanikule EU oltizon           |
| Keegi/üks asutajatest siseneb<br>ettevõtjaportaali, kasutades selleks | ID-kaart                              |
| ID-kaarti, mobilii-iD-d, Smart-iD-d voi                               |                                       |
| Arıregistri kasutajakontot.                                           | Mobiil-ID                             |
| https://ariregister.rik.ee/est                                        | Telefoni number +372                  |
|                                                                       | Isikukood                             |
|                                                                       | HCBIL (D                              |
|                                                                       | Smart-ID                              |
| Avanenud leheküljel vali Asutamine                                    | Isikukood                             |
|                                                                       | Arregistri kasutajanimi ja<br>parool. |
|                                                                       | Äriregistri kasutaja 🌘                |
|                                                                       | Kasutajanimi                          |

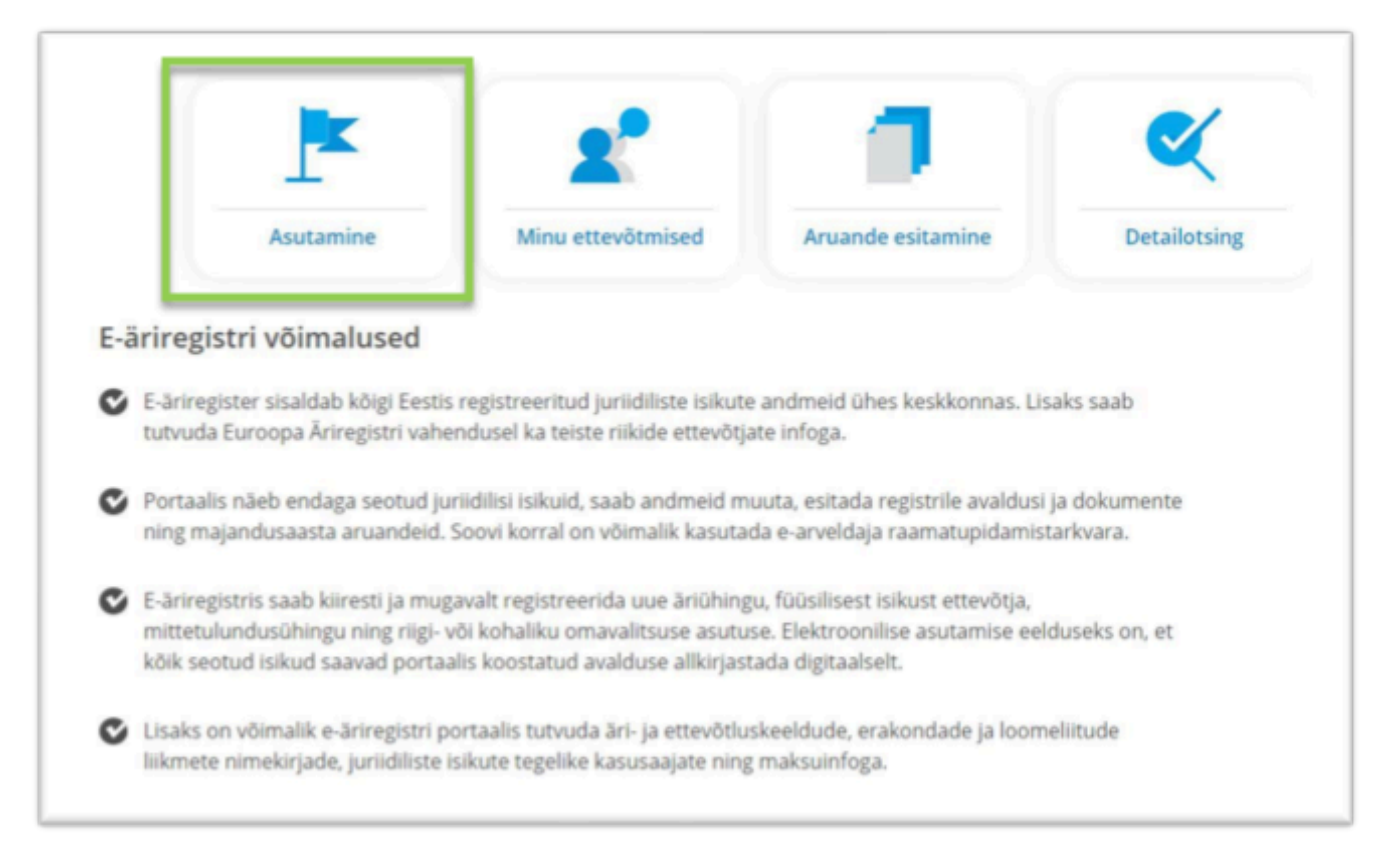

# Vali asutatava juriidilise isiku tüüp alt loodava ettevõtja tüübiks Mittetulundusühing ja vajuta Alusta asutamist

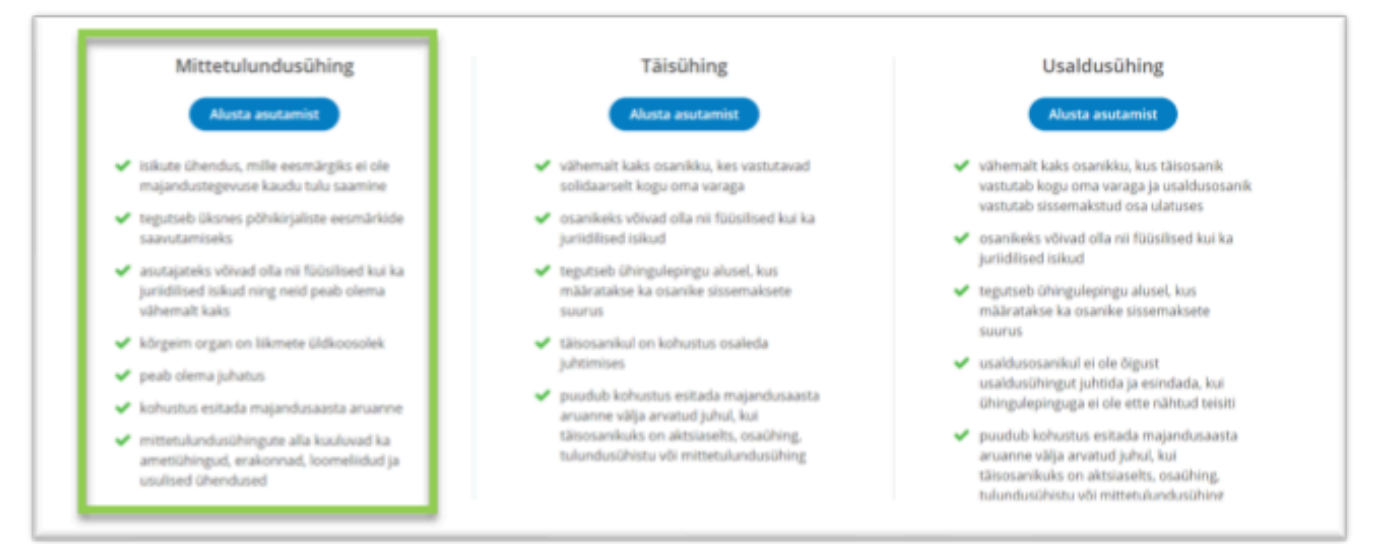

Avaneb leht, kus on vasakpoolses tulbas kogu asutamise teekond etappidena välja toodud.

| Г |    |                         | vi agasi minu ettevormistessi                           |
|---|----|-------------------------|---------------------------------------------------------|
| I | 1  | Õigusliku vormi alaliik | Mittetulundusühingu asutamine 🔺 Õigusliku vormi alaliik |
| I | 2  | Tegevus                 |                                                         |
| I | 3  | Nimi                    | Õigusliku vormi alaliik                                 |
| I | 4  | Kontaktid               | Alaliik *                                               |
| I | 5  | lsikud                  | Salvesta                                                |
| I | 6  | Otsus                   | Janesa                                                  |
| I | 7  | Põhikiri                |                                                         |
| I | 8  | Dokumendid              | Edaci lätka hiliem Kustuta                              |
| I | 9  | Tegelikud kasusaajad    | jutki injeni kustetu                                    |
| I | -  |                         |                                                         |
| I | 10 | Avalduse kinnitamine    |                                                         |
| I | 11 | Riigilõivu tasumine     |                                                         |
| 5 | 12 | Avalduse esitamine      |                                                         |
|   |    |                         |                                                         |

Lisa sobiv õiguslik vormi alaliik vastavalt loodavale organisatsioonile ja salvesta valik.

|    |                         |                                                                                   | , |
|----|-------------------------|-----------------------------------------------------------------------------------|---|
| 1  | Õigusliku vormi alaliik | Mittetulundusühingu asutamine 🔺 Õigusliku vormi alalliik                          |   |
| 2  | Tegevus                 |                                                                                   |   |
| 3  | Nimi                    | Oigusliku vormi alaliik                                                           |   |
| 4  | Kontaktid               | Alaliik *<br>Tavaline mittetulundusühing                                          |   |
| 5  | lsikud                  | Kirik                                                                             |   |
| 6  | Otsus                   | Klooster                                                                          |   |
| 7  | Põhikiri                | Kogudus<br>Koguduste liit                                                         |   |
| 8  | Dokumendid              | Kohaliku omavalitsuse üksuste liit                                                |   |
| 9  | Tegelikud kasusaajad    |                                                                                   |   |
|    |                         | lavaline mittetulundusuhing<br>Välisleoingu alusel tegutseva kiriku institutsioon |   |
| 10 | Avalduse kinnitamine    |                                                                                   |   |
| 11 | Riigilõivu tasumine     |                                                                                   |   |
| 12 | Avalduse esitamine      |                                                                                   |   |
|    |                         |                                                                                   |   |

| เขาและแนกนนวนการธุน อวนเอกการ 💉 บาฐนวกพน ของากก อาอกกพ | Seejärel vajuta<br>nuppu <b>edasi.</b> |
|--------------------------------------------------------|----------------------------------------|
| Õigusliku vormi alaliik                                |                                        |
| Tavaline mittetulundusühing                            |                                        |
| Muuda                                                  |                                        |
| Edasi Jätka hiljem Kustuta                             |                                        |

## Jätka majandusaasta perioodi sisestamisega.

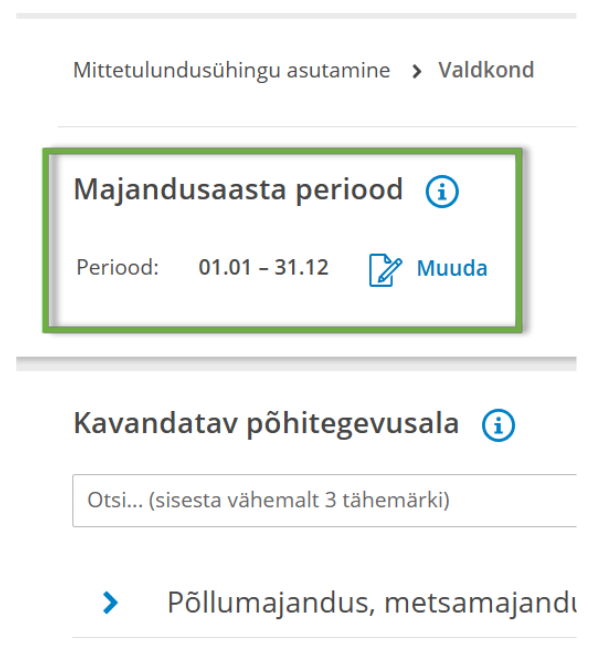

- Mäetööstus
- > Töötlev tööstus

Majandusaasta perioodiks on vaikimisi määratud kalendriaasta, mis on kõige tavapärasem periood. Juhul kui mittetulundusühing planeerib tegutsemist teistsuguse majandusaasta perioodiga, on seda võimalik muuta.

Kui sobiv majandusaasta periood on valitud kliki nupul "**Salvesta**"

#### Jätka kavandatava põhitegevusala sisestamisega.

Selleks vajutage nupule **Lisa**. Järgmises vaates saate otsida soovitud tegevusala nime/koodi järgi või valida tegevusala EMTAK klassifikaatorist kõigi tegevusalade hulgast. Valimiseks vajutage tegevusala nimele ning järgnevalt **Vali** nupule.

| Kava | inc | lata                                    | av põhitegevusala  i                                            |  |  |  |
|------|-----|-----------------------------------------|-----------------------------------------------------------------|--|--|--|
| õpe  |     |                                         |                                                                 |  |  |  |
|      |     |                                         |                                                                 |  |  |  |
| >    |     | Ehit                                    | tus                                                             |  |  |  |
| >    |     | Kutse-, teadus- ja tehnikaalane tegevus |                                                                 |  |  |  |
| >    |     | Haldus- ja abitegevused                 |                                                                 |  |  |  |
| >    |     | Ava                                     | lik haldus ja riigikaitse; kohustuslik sotsiaalkii              |  |  |  |
| ~    |     | Har                                     | idus                                                            |  |  |  |
| ~    | 8   | 85 – H                                  | Haridus                                                         |  |  |  |
|      | >   | 85                                      | 1 – Alusharidus                                                 |  |  |  |
|      | >   | 85                                      | i2 – Põhihariduse i ja ii kooliaste                             |  |  |  |
|      | >   | 85                                      | 3 – Põhihariduse iii kooliaste, üldkeskharidus ja kutseharidus  |  |  |  |
|      | >   | 85                                      | 4 - Kõrgharidus                                                 |  |  |  |
|      | ~   | 85                                      | i5 – Muu <mark>õpe</mark>                                       |  |  |  |
|      |     | >                                       | 8551 – Spordi <mark>õpe</mark> 🕂 Vali                           |  |  |  |
|      |     | >                                       | 8552 – Kunsti- ja kultuuri <mark>õpe</mark> 🕂 Vali              |  |  |  |
|      |     | >                                       | 8553 – Sõidu <mark>õpe</mark>                                   |  |  |  |
|      |     | ~                                       | 8559 – Muu mujal liigitamata <mark>õpe</mark> 🛛 🕂 Vali          |  |  |  |
|      |     |                                         | 85591 – Keele <mark>õpe</mark>                                  |  |  |  |
|      |     |                                         | 85592 – Arvuti <mark>õpe</mark>                                 |  |  |  |
|      |     |                                         | 85593 – Loodus-, täppisteaduste ja tehnoloogia <mark>õpe</mark> |  |  |  |
|      |     |                                         |                                                                 |  |  |  |

- 85599 Muu mujal liigitamata õpe
- > 856 Haridust abistavad tegevused

# Kinnita sobiv tegevusala klikates Salvesta.

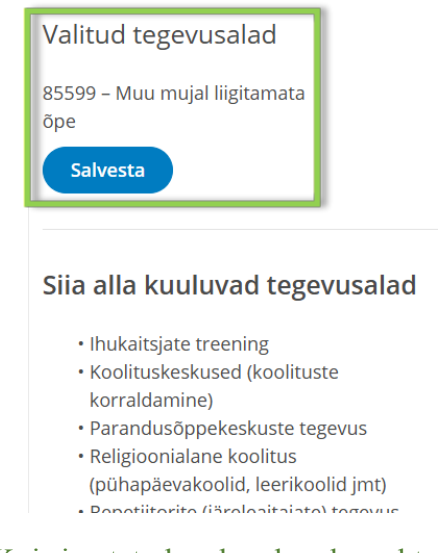

Kui sisestatud andmed on korrektsed kliki nupul edasi.

Jätka ühingu nime sisestamisega – klõpsa lahtril "Nimi" ja sisesta soovitud organisatsiooninimi.

| 1  | Õigusliku vormi alaliik | Mittetulundusühingu asutamine > Nime sisestamine |
|----|-------------------------|--------------------------------------------------|
| 2  | Tegevus                 |                                                  |
| 3  | Nimi                    | Nimi 🕦                                           |
| 4  | Kontaktid               | > Nime valimine                                  |
| 5  | Isikud                  | Nimi *                                           |
| 6  | Otsus                   |                                                  |
| 7  | Põhikiri                | Vali                                             |
| 8  | Dokumendid              | N Vali nimekuju                                  |
| 9  | Tegelikud kasusaajad    | () van hinnekaja                                 |
|    |                         | Salvesta                                         |
| 10 | Avalduse kinnitamine    |                                                  |
| 11 | Riigilõivu tasumine     |                                                  |
| 12 | Avalduse esitamine      | Jätka hiljem Kustuta                             |

Seejärel klikka nupul Vali ning Salvesta sobiv nimekuju ning viimaks vajuta nuppu Edasi.

Jätka ühingu aadressi ja elektronposti aadressi sisestamisega.

| 1  | Õigusliku vormi alaliik | Mittetulundusühingu asutamine <b>&gt; Kontaktid</b> Mittetulundusühing kodanikuühiskond<br>asutamisnumber: 2861945 |
|----|-------------------------|----------------------------------------------------------------------------------------------------|
| 2  | Tegevus                 |                                                                                                    |
| 3  | Nimi                    | Aadress (j)                                                                                                    |
| 4  | Kontaktid               | Aadress * vabaduse plats 2 X 👜 🐳                                                                                   |
| 5  | Isikud                  | Viljandi maakond, Viljandi linn, Vabaduse plats 2 (Mitteelukondlik hoone)                                          |
| 6  | Otsus                   | Viljandi maakond, Viljandi linn, Vabaduse plats 2 (Katastriüksus)                                                  |
| 7  | Põhikiri                | Viljandi maakond, Viljandi linn, Vabaduse plats 2 (Mitteelukondlik hoone)                                          |
| 8  | Dokumendid              | - Elektronnosti aadress                                                                                            |
| 9  | Tegelikud kasusaajad    |                                                                                                    |
|    |                         |                                                                                                    |
| 10 | Avalduse kinnitamine    | Lisa kontakt -                                                                                                    |
| 11 | Riigilõivu tasumine     |                                                                                                    |
| 12 | Avalduse esitamine      | Salvesta                                                                                                    |

Soovi korral võid lisada täiendavaid kontakte, klikates nupul Lisa kontakt Seejärel kliki nupul Salvesta ja Edasi

#### Jätka sisestatud kontaktide kontrollimisega

Sisestatud E-postile saabub kinnituskiri, milles on link, mis tuleb avada E-posti kinnitamiseks. Kui kinnitamine on sooritatud ilmub seotud elektronposti aadressi alla "Kinnitatud". Juhul kui sa ei saanud kinnituskirja, saab seda kirja uuesti saata, vajutades nuppu **Saada kinnituskiri uuesti**.

| Kontaktid<br>Aadress<br>Viljandi maakond, Viljandi linn, Vabaduse<br>plats 2, 71020, Eesti | Elektronposti aadress<br>Kinnitamata<br>Saada kinnituskiri uuesti |
|--------------------------------------------------------------------------------------------|-------------------------------------------------------------------|
|                                                                                            |                                                                   |

Kui sisestatud andmed on korrektsed kliki nupul edasi.

# Jätkake juhatuse liikme sisestamisega.

Juhatuse liikme sisestamiseks sisestage tema Eesti isikukood vastavasse lahtrisse (välisriigi isiku puhul isikukoodi riik ja kõik nõutud väljad), soovi korral lisage volituste kehtivuse tähtaeg ning salvestage.

| Juhatuse liige ()<br>Osaühingul peab olema sisestatud vähemalt üks juhatuse liige. | Lisage <b>volituse kehtimise tähtaeg</b> ja seejärel<br>klikake nupul <b>salvesta</b>                                      |
|------------------------------------------------------------------------------------|----------------------------------------------------------------------------------------------------|
| Juhatuse liige rollis isiku lisamine<br>Isikukoodi riik *<br>Eesti *               | <ul> <li>Volituste kehtimise tähtaeg *</li> <li>pp.kk.aaaa</li> <li>Palun sisestage volituste kehtimise tähtaeg</li> </ul> |
| 46- vaa mesee X<br>Eesnimi •<br>Kersti<br>Perekonnanimi •<br>Rik                   | Salvesta X Katkesta                                                                                                    |
| Volituste kehtimise tähtaeg<br>Vabatahtlik (pp.kk.aar                              |                                                                                                    |
|                                                                                    | Asutaja (sissemakseta)<br>Mittetulundusühingul peab olema sisestatud vähemalt kaks asutajat                                |
|                                                                                    | Füüsiline isik     Juriidiline isik     Isikukoodi riik     Eesti     Isikukood •                                          |
|                                                                                    | Eesnimi •<br>Palun sisestage esmalt isikukood<br>Perekonnanimi •<br>Palun sisestage esmalt isikukood                       |
|                                                                                    | Salvesta X Katkesta                                                                                                    |
|                                                                                    | + Muus rollis isiku lisamine                                                                                               |

Jätkake asutajate sisestamisega.

Asutajaks on võimalik lisada nii **juriidilist isikut** kui **füüsilist isikut**, vastava valiku saate teha asutaja lisamise vaates. Asutaja sisestamine on analoogne juhatuse liikme sisestamisele.

Soovi korral on isikute lisamisel võimalik lisada ka teisi isikuid.

Selleks vajutage lingile + **Muus rollis isiku lisamine**. Valige lisatava isiku roll ning sisestage andmed.

Kõik lisatavad isikud peavad saama avalduse portaalis digitaalselt allkirjastada.

Kui lisatud on vähemalt 2 juhatuse liiget, siis vaikimisi on määratud, et kõik juhatuse liikmed saavad mittetulundusühingul esindada ühiselt seega ei ole muudatuste tegemine kohustuslik.

Kui mittetulundusühing soovib esindusõiguste erisusi määrata, tuleb esmalt kõik juhatuse liikmed sisestada ning siis vajutada nupule Lisa esindusõiguse erisus.

| Esin   | dusõigus 🕧                                                                                                    |
|--------|----------------------------------------------------------------------------------------------------|
| Cui ju | riidilisele isikule ei sobi vaikimisi määratud esindusõigused, on soovi korral võimalik sätestada esindusõiguste erisused.                                                                                                    |
| Enne   | erisuste määramist tuleb korrektselt sisestada kõikide esindusõiguslike isikute andmed. Erisusi saab määrata vähemalt kahe<br>usõigusliku isiku korral.                                                                               |
| 0      | lsaühingut võib kõikide tehingute tegemisel esindada iga juhatuse liige.                                                                                                    |
| uriid  | list isikut saab esindada iga juhatuse või seda asendava organi liige, kui seaduse või põhikirjaga ei ole ette nähtud, et juhatuse või seda<br>Iava organi liikmed või mõned neist saavad esindada juriidilist isikut üksnes ühiselt. |
| Lie    | usõiguse eritingimused puuduvad.<br>Ia esindusõiguse erisus                                                                                                    |
| Ed     | asi Jatka hiljem Kustuta                                                                                                    |

Kui esindusõiguse valikud tehtud. Klikake nupul Edasi.

#### Jätka tegutsemise tähtaja määramisega.

Põhikirjaga võib ette näha, et mittetulundusühing on tähtajaline. Kui põhikirjaga ei ole mittetulundusühingu tähtaega ette nähtud, loetakse, et see on asutatud määramata tähtajaks. Tähtaja saabumisel tuleb esitada registripidajale avaldus mittetulundusühingu lõpetamiseks.

| Mittetulundus | sühingu asutam | ine > Otsus |
|---------------|----------------|-------------|
| Tegutsem      | ise tähtae     | g (j)       |
| Lisa          |                |             |
| Edasi         | Jätka hiljem   | Kustuta     |

Kui loodav ühendus ei ole tähtajaline, klõpsake nupul Edasi.

## Jätka kandeavalduse koostamist põhikirja lisamisega failina.

Sisesta põhikirja kinnitamise kuupäev. See peab olema sama, mis on ka põhikirjas kirjas.

| Põhikirja kinnitamise<br>pp.kk.aaaa             | kuupäev *                                                                                             |                        |
|-------------------------------------------------|----------------------------------------------------------------------------------------------------|------------------------|
| lleslaaditav põhikiri pe<br>inult PDF dokument. | eab olema PDF vormingus. Kui laadite üles digitaalselt allkirjastatud põhikirja, siis tohib ASICE või | i BDOC konteineris oll |
|                                                 |                                                                                                    |                        |
|                                                 |                                                                                                    |                        |
|                                                 | Lohista dokumendid sellele alale või klõpsa alale, et valida failid arvutist.                         |                        |
|                                                 | Laadi dokumendid                                                                                      |                        |

Otsi arvutist üles PDF-vormingus põhikiri. Selleks vajuta nupule Laadi dokumendid ning vali sobiv fail.

Avanenud leheküljel saad failil (1) klikkides vaadata, kas lisasid õige faili. Vajadusel vale faili kustutada (2).

#### Kui kõik on korrektne Salvesta muudatused.

F

| Lisa põhikiri failina                                  |                                                                                                    |
|--------------------------------------------------------|----------------------------------------------------------------------------------------------------|
| Põhikirja kinnitamise kuupäe<br>05.10.2021             |                                                                                                    |
| Üleslaaditav põhikiri peab ole<br>ainult PDF dokument. | na PDF vormingus. Kui laadite üles digitaalselt allkirjastatud põhikirja, siis tohib ASICE või BDOC konteineris ol |
| 1                                                      | 2                                                                                                    |
| Kinnitamise kuupäev 20.09.                             | 2021.pdf 🗙 Kustuta                                                                                                 |
|                                                        |                                                                                                    |
| Salvesta                                               |                                                                                                    |

Sisesta asutamise aeg, mis peab klappima ühingu asutamislepingus kirjutatuga.

| phoneh |   |  |  |  |  |
|--------|---|--|--|--|--|
|        |   |  |  |  |  |
|        | - |  |  |  |  |
|        |   |  |  |  |  |
|        |   |  |  |  |  |
|        |   |  |  |  |  |
|        |   |  |  |  |  |
|        |   |  |  |  |  |

Asutamise aja saad sisestada trükkides või kalendri nuppu kasutades. **Salvesta** muudatus. Tähtajaliselt asutatud ühingu puhul sisesta analoogselt tegutsemise tähtaeg.

Vajuta nuppu Edasi, et minna järgmise osa juurde.

#### Jätka kandeavalduse koostamist dokumentide lisamisega.

Otsi arvutist üles **asutamisleping**. Selleks vajuta nupule **Laadi dokumendid** ning vali sobiv fail. Asutamisleping nagu ka kõik muud vajalikud lisadokumendid, tuleb registrile esitada asjaomaste isikute poolt digitaalallkirjastatuna kas lisatava dokumendi failis või avalduse allkirjastamise etapis. Vajadusel saad tutvuda **dokumentide näidismallidega**.

| okumendid (i)<br>Sik vajalikud lisadokumendid tuleb registrile esitada asjaomaste isikute poolt digitaalallkirjastatuna kas lisatava dokumendi failis või avalduse<br>Ikirjastamise etapis.<br>utvu dokumendi näidismallidega. |
|----------------------------------------------------------------------------------------------------|
| Asutamisleping<br>Vaata täpsemalt ><br>Kandeavaldusele tuleb lisada asutamisleping.                                                                                                    |
| Lohista dokumendid sellele alale või<br>Laadi dokumendid                                                                                                    |
|                                                                                                    |

Kui asutamisleping on üles laetud, Salvesta muudatused.

| Põhikirja kinnitamise kuupäev *<br>20.09.2021                |                                                                                                    |
|--------------------------------------------------------------|----------------------------------------------------------------------------------------------------|
| Üleslaaditav põhikiri peab olema PDF<br>ainult PDF dokument. | vormingus. Kui laadite üles digitaalselt allkirjastatud põhikirja, siis tohib ASICE või BDOC konteineris olla |
| Asutamisleping 20.09.2021.pdf                                | Kustuta                                                                                                    |

Avanenud leheküljel saad failinimel (1) klikkides vaadata, kas lisasid õige faili. Määra dokumendi liik (2). Vajadusel saab vale üleslaetud faili kustutada (3) ja uuesti proovida.

| Dokumendid (j)<br>Kõik vajalikud lisadokumendid tuleb registrile esitada asjaomaste isiku<br>allkirjastamise etapis.<br>Tutvu dokumendi näidismallidega.<br>() Asutamisleping<br>Vaata täpsemalt > | ute poolt digitaalallkirjastatuna kas lisatava dokumendi failis või avalduse                                                                                                    |
|----------------------------------------------------------------------------------------------------|----------------------------------------------------------------------------------------------------|
| Asutamisleping20.09.2021.pdf                                                                                                    | Dokumendi liik       -         - Vali liik -       •         - Vali liik -       •         - Vali liik -       •         - Vali liik -       •         - Asutamisleping       Asutamisleping         Asutamisleping muutmise kokkulepe       Audiitori nõusolek         Audiitorite nimekiri       Kiri         Kontaktisiku nõusolek       Liikmete nimekiri         Nõusolek       Riigilõivu tasumist tõendavad andmed         Volikiri       • |
| Edasi Jätka hiljem Kustuta                                                                                                    |                                                                                                    |

Kui sisestatud on asutamisleping ja sellele on määratud dokumendi liik asutamisleping vajuta **Edasi**.

Audiitori olemasolul sisesta ta kandevälise isikuna.

Sisestamine on analoogne asutajate lisamisega, mille leiate käesoleva juhendi 8. leheküljelt.

#### Jätka tegelike kasusaajate nimetamisega.

Tegelik kasusaaja on <u>rahapesu ja terrorismi rahastamise tõkestamise seaduse</u> tähenduses füüsiline isik, kellel on omandi või muul viisil kontrollimise kaudu lõplik valitsev mõju füüsilise või juriidilise isiku üle või kelle huvides, kasuks või nimel tehing või toiming tehakse. <u>Loe rohkem</u> tegelike kasusaajate kohta siit.

Vajuta nupule + Lisa tegelik kasusaaja, lisa need isikud ükshaaval.

| Tegelikud kasusaajad                                                          |
|-------------------------------------------------------------------------------|
| Juriidilised isikud peavad registrile esitama tegelike kasusaajate nimekirja. |
| Tegelikke kasusaajaid ei ole veel sisestatud.                                 |
| 🕂 Lisa tegelik kasusaaja                                                      |
| Edasi Jätka hiljem Kustuta                                                    |

Teadma pead kasusaajate eesnime, perenime, isikukoodi riiki ja isikukoodi ning elukoha riiki.

Määrama peab ka Kontrolli teostamise viisi. Kontrolli teostab juhatuse liige või liikmed. Võimalik on kontrolli teostada ka muul viisil näiteks lepingu alusel.

Salvesta.

| Karsti                      | 2                                     |
|-----------------------------|---------------------------------------|
| Reisu                       | · · · · · · · · · · · · · · · · · · · |
| Perekonnanimi *             |                                       |
| Rik                         | >                                     |
| Isikukoodi riik *           |                                       |
| Eesti                       |                                       |
| Isikukood *                 |                                       |
| 4000000000                  | >                                     |
| Elukoha riik *              |                                       |
| Eesti                       |                                       |
| Kontrolli teostamise viis * |                                       |
| otsene osalus               |                                       |
|                             |                                       |
|                             |                                       |

Jätka avalduse kinnitamisega.

| Avalduse allkirjastamine (                                   |                                                   |
|--------------------------------------------------------------|---------------------------------------------------|
| Palun allkirjastage avaldus digitaalselt kõigi v             | ajalike isikute poolt ID-kaardi või mobiil-ID'ga. |
| Avalduste allkirjastamine Smart-IDga ei ole võir             | malik, vabandame!                                 |
| Asutaia (sissemakseta)                                       | Allkiri puudub                                    |
| Juhatuse liige                                               | Allkiri puudub                                    |
| Juhatuse liige, Asutaja (sissemakseta), Tegelik<br>kasusaaja | Allkiri puudub                                    |

Avaldus tuleb süsteemis digitaalselt allkirjastada kõigi vajalike isikute poolt või vajadusel lisada lisadokumentide alla notariaalne volitus. Allkirjastamiseks on võimalik kasutada ID-kaarti (sh e-residendi kaarti), mobiil-ID-d või Smart-ID-d. Allkirjastaja peab esmalt süsteemi vastava autentimisvahendiga sisenema ning seejärel oma avalduste alt vastava avalduse avama. On olemas ka võimalus saada teavitus e-mailile, kui kõik isikud on allkirjastanud avalduse.

| > Dokume           | idid (1)                                   |                                       |
|--------------------|--------------------------------------------|---------------------------------------|
|                    |                                            |                                       |
| Avalduse riigilõiv | on 30.00 eurot. Riigilõivu on võimalik tas | suda pärast avalduse allkirjastamist. |
|                    | ( Tagasi avaldust muutma                   |                                       |
| Allkiriasta        |                                            |                                       |

Enne allkirjastamist tutvuge kandeavalduse sisuga ning kui kõik on sobilik, vajutage **Allkirjasta**. Pärast allkirjasta nupule vajutamist suunatakse kasutaja allkirjastamise lehele, kus mõne hetke pärast küsitakse kasutajalt PIN2 koodi. Tulenevalt sellest, et PIN2 sisestamise järel luuakse dokumendile digitaalallkiri, millest võivad allkirjastajale tuleneda õiguslikud kohustused, peab allkirjastaja olema veendunud, et on allkirjastatava info sisuga nõus. Kahtluse korral saab minna tagasi kandeavalduse koostamise etappi ja kontrollida dokumentide sisu.

| ne toob endaga<br>a nõus. |
|---------------------------|
|                           |
|                           |
|                           |
|                           |
|                           |
|                           |
|                           |
|                           |
|                           |
|                           |

Vajadusel on ka pärast allkirja andmist võimalik kandeavalduse koostamisse tagasi minna. Selleks tuleb esmalt vajutada nupule **Tagasi avaldust muutma**, <u>see nupuvajutus tühistab kõik antud digitaalallkirjad ning pärast avalduse andmete muutmist tuleb uuesti allkirjastada</u>.

Kui kõik nõutavad allkirjad on kandeavaldusele lisatud, saad **liikuda edasi riigilõivu tasumise etappi**, kus seejärel tuleb tasuda riigilõiv avalduse menetlemiseks.

**Riigilõivu** on võimalik tasuda kas portaalis pangalingi kaudu või portaaliväliselt (pangakontoris/ internetipangas).

Riigilõivu määrad on kehtestatud **<u>Riigilõivuseaduses</u>**. Riigilõiv mittetulundusühingu asutamise eest on **30** €.

Pangalingi kaudu maksmisel tuleks vajutada valitud panga logol ja makse käib nagu tavaline internetipanga kaudu maksmine.

Kui sobivat panka nimekirjas pole või soovid makse teha portaaliväliselt (pangakontoris või internetipangas), saate tutvuda vajalike makserekvisiitide ning unikaalse viitenumbriga.

| Swedbank 🌚                                  | SEB LH                   | / Luminor |      |
|---------------------------------------------|--------------------------|-----------|------|
| <ul> <li>Riigilõivu maksmine par</li> </ul> | ngakontoris või internet | ipangas   |      |
| Askeekarraldus                              |                          |           | 🖨 Pr |
| hansenon aldus                              |                          |           |      |
| Saaja                                       | RAHANDUSMINISTEE         | RIUM      |      |
| Saaja konto nr Swedbankis                   | EE0622002210592230       | 99        |      |
| Saaja konto nr SEB pangas                   | EE4110100020506180       | 03        |      |
| Saaja konto nr LHV pangas                   | EE5710102202293772       | 29        |      |
|                                             | EE2217000170035103       | 02        |      |
| Saaja konto nr Luminor pangas               |                          |           |      |
| Saaja konto nr Luminor pangas<br>Summa      | 190.00 EUR               |           |      |

Pärast makse sooritamist tuleb oodata kuni riigilõiv laekub riigikassasse. Seejärel saad avalduse registrile esitada.

Kui oled teinud makse välispangast, kus ei ole võimalik lisada viitenumbrit ning info makse õnnestumise kohta pole mõne päeva möödudes süsteemi jõudnud, soovitame võtta ühendust klienditoega **info@rik.ee**, saates täpse info avalduse kohta ning maksekorralduse.

Võimalik on määrata, et riigilõivu laekudes esitatakse avaldus automaatselt registrile, tehes märke vastavasse valikusse.

Kui seda pole tehtud, siis viimase sammuna tuleb vajutada nuppu **Esita avaldus**. Sellega edastatakse kõik andmed registriosakonnale kande tegemiseks.

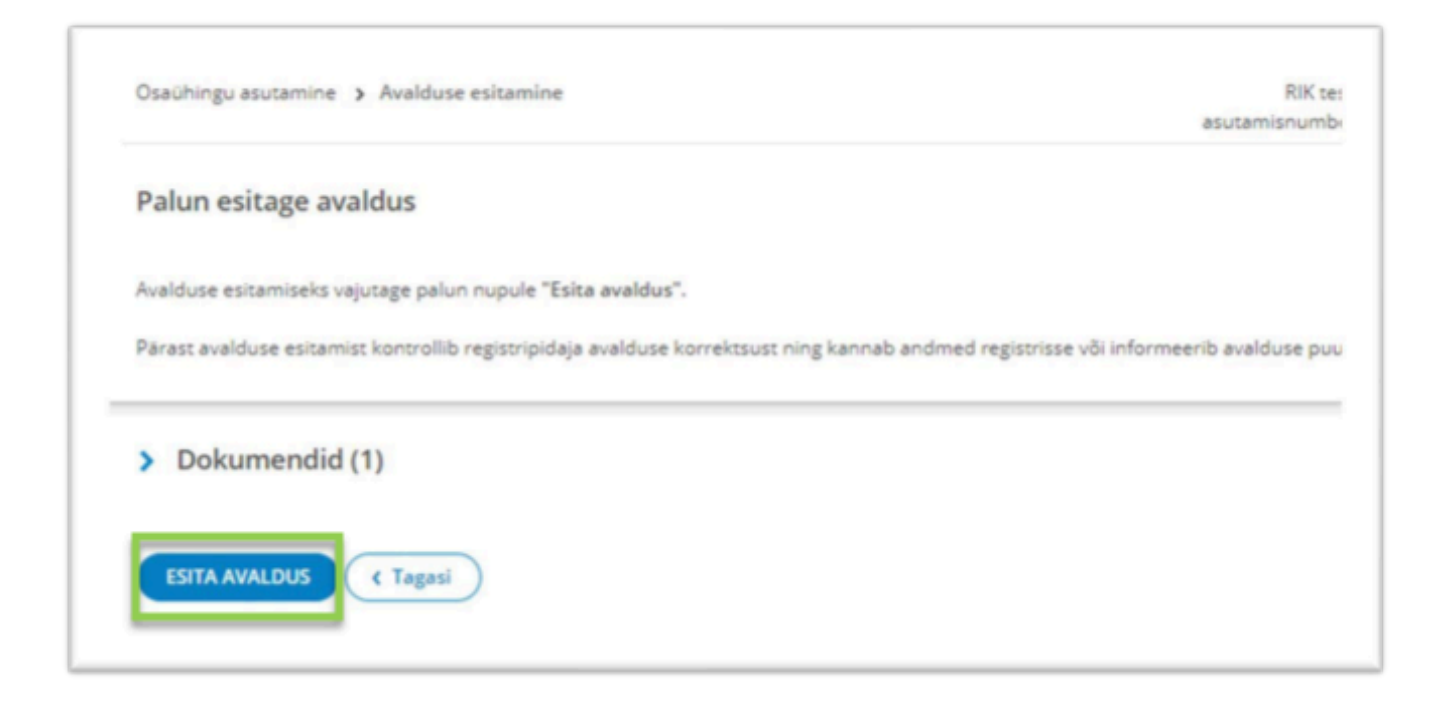

Pärast avalduse registrile esitamist on avalduse lehel näha kogu vajalik info, sh menetlustähtaeg, mis ajaks registripidaja avalduse üle peab vaatama.

Kui soovid saada infot e-arveldaja tarkvara kohta, saate selle kohta teha märke vastavasse lahtrisse.

Kui avaldus ei ole veel menetletud või kui registripidaja on väljastanud puuduste kõrvaldamise määruse, on võimalik avaldust minna muutma, vajutades nupule **Täienda avaldust**. Loe ka: **Juhised juba esitatud avalduse muutmiseks**